## Změny v aplikaci Informační portál SBD HK

## Instalace

Od 17. 4. 2019 již není možné otevřít aplikaci Informační portál přímo z webových stránek SBD HK. Před dalším spuštěním musí dojít k nové instalaci na počítač. Tu je nutné provést jednou, a to stažením souboru *"SBDHK\_Portal-2.0.1.exe"* umístěným na následujícím webu: http://www.sbdhk.cz/portal-sbd-hk/

V případě problémů kontaktujte paní Hanu Zárubovou ze SBD HK na čísle 491 511 147.

## Postup

1. Stáhnout "SBDHK\_Portal-2.0.1.exe" z webového odkazu do počítače

2. Pomocí pravého tlačítka myši kliknout na soubor *"SBDHK\_Portal-2.0.1.exe"* a zvolit poslední volbu *"Vlastnosti". Zde je nutné zaškrtnout volbu "Odblokovat" a výběr potvrdit tlačítkem "OK".* 

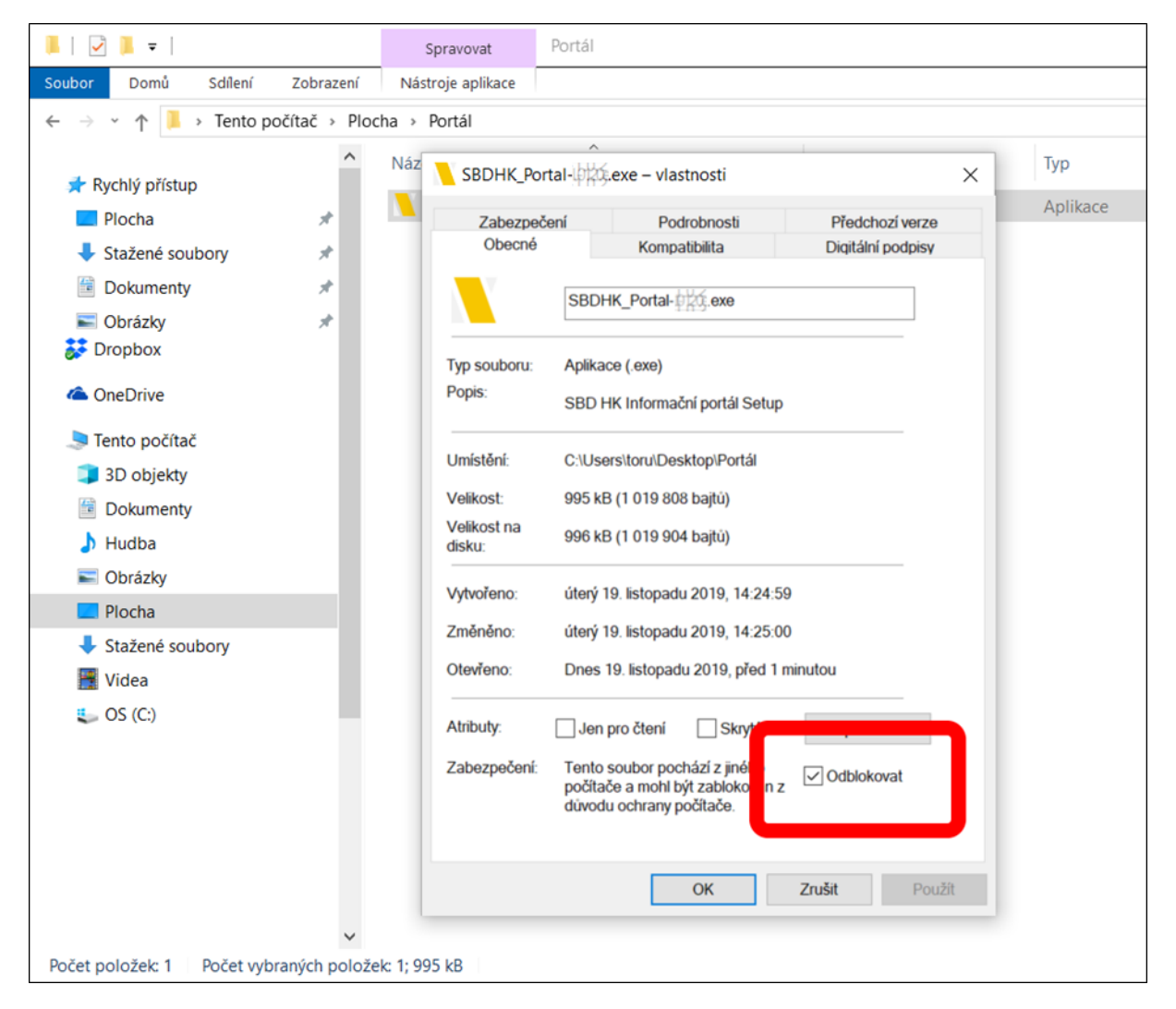

- 4. Spustit instalaci "SBDHK\_Portal-2.0.1.exe"
- 5. Na následující obrazovce potvrdit instalaci stiskem tlačítka "Další" a poté "Dokončit"

| Yrůvodce instalací - SBD Hł | K Informační portál – 🗆 🗙                                                                                                    |
|-----------------------------|----------------------------------------------------------------------------------------------------|
|                             | Vítá Vás průvodce instalací<br>produktu SBD HK Informační<br>portál.                                                                                                    |
|                             | Produkt SBD HK Informační portál 2.0.1 bude nainstalován na<br>Váš počítač.                                                                                                    |
|                             | Dříve než budete pokračovat, doporučuje se zavřít veškeré<br>spuštěné aplikace.                                                                                                    |
|                             | Pokračujte klepnutím na tlačítko Další, nebo ukončete<br>průvodce instalací tlačítkem Storno.                                                                                                    |
|                             |                                                                                                    |
|                             |                                                                                                    |
|                             |                                                                                                    |
|                             | Další > Storno                                                                                                    |
|                             |                                                                                                    |
| Průvodce instalací - SBD HK | . Informační portál — 🗆 🗙                                                                                                    |
| Průvodce instalací - SBD HK | Informační portál – 🗆 X<br>Dokončuje se instalace produktu<br>SBD HK Informační portál                                                                                                    |
| Průvodce instalací - SBD HK | K Informační portál – – ×   Dokončuje se instalace produktu   SBD HK Informační portál   Průvodce instalací dokončil instalaci produktu SBD HK   Informační portál na Váš počítač. Produkt lze spustit pomocí nainstalovaných zástupců.                                                                                                    |
| Průvodce instalací - SBD HK | K Informační portál – – ×   Dokončuje se instalace produktu SBD HK Informační portál – ×   Průvodce instalací dokončil instalaci produktu SBD HK Informační portál na Váš počítač. Produktu SBD HK Informační portál na Váš počítač. Produkt lze spustit pomocí nainstalovaných zástupců.   Ukončete průvodce instalací klepnutím na tlačítko Dokončit. |
| Průvodce instalací - SBD HK | K Informační portál – – ×   Dokončuje se instalace produktu SBD HK Informační portál – ×   Průvodce instalací dokončil instalaci produktu SBD HK Informační portál na Váš počítač. Produkt Ize spustit pomocí nainstalovaných zástupců. Vkončete průvodce instalací klepnutím na tlačítko Dokončit.                                                     |
| Průvodce instalací - SBD HK | C Informační portál – – ×   Dokončuje se instalace produktu SBD HK Informační portál Průvodce instalací dokončil instalaci produktu SBD HK Informační portál na Váš počítač. Produkt Ize spustit pomocí nainstalovaných zástupců.   Ukončete průvodce instalací klepnutím na tlačítko Dokončit.                                                         |
| Průvodce instalací - SBD HK | K Informační portál – – ×   Dokončuje se instalace produktu SBD HK Informační portál Průvodce instalací dokončil instalaci produktu SBD HK Informační portál na Váš počítač. Produkt Ize spustit pomocí nainstalovaných zástupců.   Ukončete průvodce instalací klepnutím na tlačítko Dokončit.                                                         |
| Průvodce instalací - SBD HK | K Informační portál – – ×   Dokončuje se instalace produktu SBD HK Informační portál na Váš počítač. Produktu SBD HK Informační portál na Váš počítač. Produkt Ize spustit pomocí nainstalovaných zástupců. Vkončete průvodce instalací klepnutím na tlačítko Dokončit.                                                                                 |

6. Na ploše je nyní k dispozici ikona aplikace SBD HK Informační portál. Při prvním spuštění dojde k automatické aktualizaci, která může chvíli trvat v závislosti na kvalitě internetového připojení.

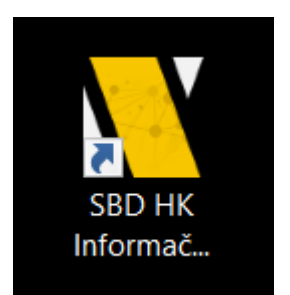

7. Další spuštění Informačního portálu provádět pouze pomocí nainstalované aplikace.